## DAFTAR GAMBAR

| Gambar 2. 1. Password Text                                               |
|--------------------------------------------------------------------------|
| Gambar 2. 2 Déjà Vu [Dhamija and Perrig 2000] 8                          |
| Gambar 2. 3. Draw-a-Secret [Jermyn et al. 1999]                          |
| Gambar 2. 4 Cued Click Point                                             |
| Gambar 3. 1 Registrasi Graphical password on Web Account11               |
| Gambar 3. 2 Aktivasi Akun User 12                                        |
| Gambar 3. 3. Login Graphicall Password on Web Account                    |
| Gambar 3. 4 User Activity                                                |
| Gambar 3. 5 Context Diagram                                              |
| Gambar 3. 6 DFD Level 1                                                  |
| Gambar 3. 7 DFD Level 2 Pendaftaran Cued click point                     |
| Gambar 3. 8 DFD Level 2 Login Cued click point                           |
| Gambar 3. 9. From Registrasi Data User                                   |
| Gambar 3. 10. Pilihan Gambar Password CCP                                |
| Gambar 3. 11. Memilih Kordinat Password CCP                              |
| Gambar 3. 12. Tampilan Berhasil Registrasi Password CCP 22               |
| Gambar 3. 13. Form <i>Login</i>                                          |
| Gambar 3. 14. Tahap Memasukan Kordinat Password CCP 22                   |
| Gambar 3. 15. Akun <i>User</i>                                           |
| Gambar 3. 16 Pilihan Gambar Password Pass Point                          |
| Gambar 3. 17 Memilih Kordinat Password Pass Point                        |
| Gambar 3. 18. Tampilan Registrasi Berhasil Password Pass Point           |
| Gambar 3. 19 Klik Menu Unduh Berkas pada Tampilan Halaman Akun 24        |
| Gambar 3. 20 Tampilan Halaman Memilih Gambar User Password Pass Point 24 |
| Gambar 3. 21. Memilih Kordinat Password Pass Point                       |
| Gambar 3. 22. Tampilan Halaman Input Nilai                               |
| Gambar 3. 23 Tampilan Pattern Input                                      |
| Gambar 3. 24 Tampilan Image CAPTCHA                                      |
| Gambar 3. 25. Proses Registrasi                                          |
| Gambar 3. 26. Proses Login Graphicall Password CCP                       |

| Gambar 4. 1 Web Application Brute Forcing | 42 |
|-------------------------------------------|----|
| Gambar 4. 2 Sebelum ditambah ?id=1'       | 43 |
| Gambar 4. 3 Setelah ditambah ?id=1'       | 43 |